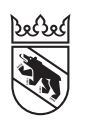

Steuern Impôts

### Livret

# Remplir en ligne la déclaration d'impôt pour les sociétés de personnes, les communautés d'héritiers ou de copropriétaires (sujets fiscaux virtuels)

Vous êtes chargé-e, en tant que personne responsable ou représentant-e, de remplir la déclaration d'impôt pour des communautés d'héritiers ou de copropriétaires, des sociétés en nom collectif ou en commandite ou des sociétés simples (également appelées «sujets fiscaux virtuels»)?

La déclaration d'impôt pour les communautés d'héritiers ou de copropriétaires ne doit être remplie que par une seule personne. Elle sert uniquement à déterminer les parts respectives de chacune des personnes concernées (qui doivent ensuite être reportées dans les déclarations d'impôt personnelles) et à faire valoir le droit à l'impôt anticipé.

Vous pouvez remplir la déclaration d'impôt pour les sujets fiscaux virtuels sur papier ou en ligne. Si elle est remplie avec TaxMe online, vous recevrez automatiquement un calcul des différentes parts pour les déclarations d'impôt personnelles des personnes concernées.

Vous trouverez toutes les informations nécessaires pour remplir la déclaration d'impôt pour les sujets fiscaux virtuels dans les **explications pour remplir la déclaration d'impôt**:

- > Sociétés de construction et consortiums
- > Communautés d'héritiers et de copropriétaires
- > Sociétés en nom collectif ou en commandite et sociétés simples

## Sommaire

| 1. | Se connecter à BE-Login                  | 2 |
|----|------------------------------------------|---|
| 3. | Remplir la déclaration dans TaxMe online | 3 |
| 4. | Ajouter des justificatifs                | 4 |
| 5. | Valider la déclaration d'impôt           | 6 |

## 1. Se connecter à BE-Login

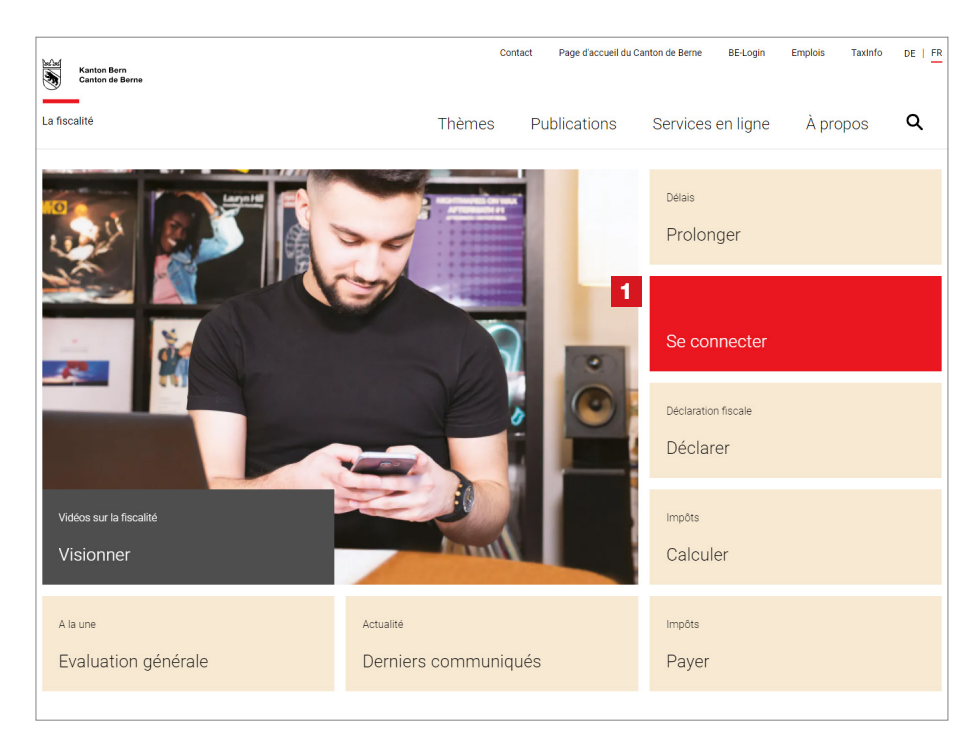

1 Rendez-vous sur **www.taxme.ch** et cliquez sur la vignette «**Se connecter**».

En fonction de votre situation, sélectionnez
«J'ai un compte BE-Login» ou
«Je n'ai pas un compte BE-Login»
et suivez les instructions.

Vous trouverez de plus amples informations relatives à la connexion à BE-Login dans le livret «**Remplir la déclaration d'impôt en ligne pour particuliers**» sur **www.taxme.ch/aide**.

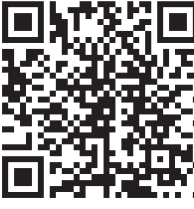

| Canton de Berne Page                    | d'accueil             | Deutsch                                                                                                    |
|-----------------------------------------|-----------------------|----------------------------------------------------------------------------------------------------|
| Kanton Bern<br>Canton de Berne<br>TaxMe | Online Page d'accueil | Contact                                                                                                    |
|                                         |                       | Imprimer cette page                                                                                                    |
| 2<br>⊢ J'ai un compte B                 | Démarrer BE-Login     | 3<br>Je n'ai pas de compte BE-Login<br>N° du cas:<br>Code personnel:                                                                                     |
|                                         |                       | Continuer<br>J'ai besoin d'un nouveau code personnel<br>Seules les personnes physiques peuvent commander un code personnel en<br>ligne.<br>Commander ici |

## Profitez des avantages de BE-Login:

- Télédéclarer de bout en bout (remplir, valider et déposer votre déclaration d'impôt en ligne)
- Téléverser vos justificatifs
- Importer automatiquement le contenu d'un relevé fiscal numérique
- Consulter vos bordereaux, vos taxations, vos règlements et vos paiements anticipés, etc.
- Le tout de manière aussi sécurisée qu'avec l'e-banking

## 3. Remplir la déclaration dans TaxMe online

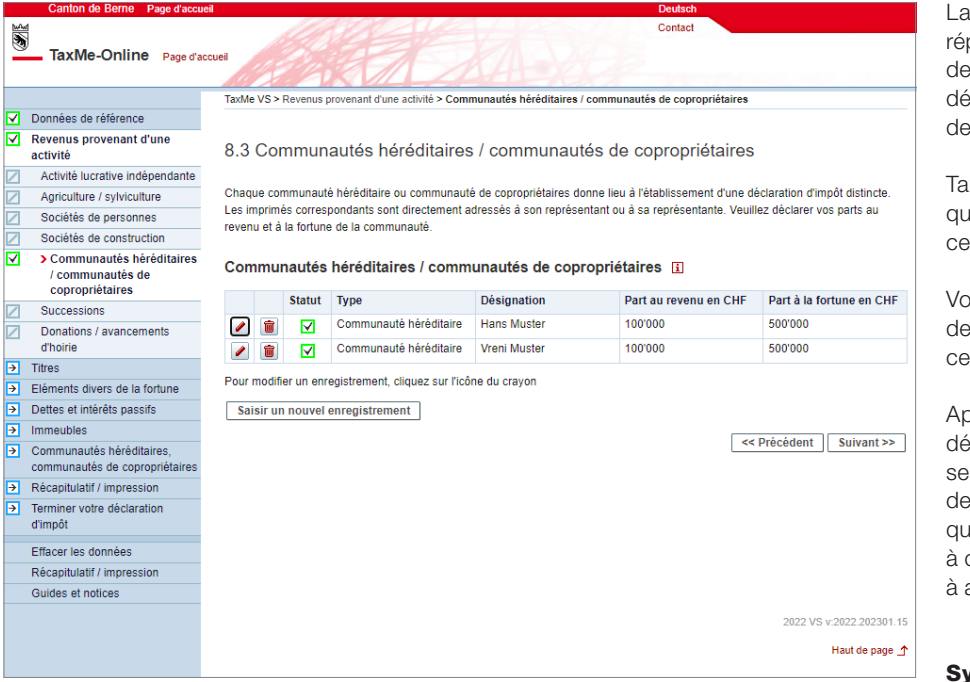

La barre de navigation à gauche répertorie tous les groupes de formulaires de la déclaration d'impôt. Cliquez pour définir ceux que vous avez besoin de remplir.

TaxMe online vous signale les pages que vous avez terminé de remplir et celles où il manque des informations.

Vous pouvez à tout moment faire des modifications et compléter plus tard ce que vous avez oublié.

Après avoir rempli votre première déclaration d'impôt en ligne, les prochaines seront pré-remplies sur la base de la précédente. Il ne vous restera plus qu'à faire les éventuelles modifications, à déclarer les nouveaux éléments et à adapter les montants.

#### Symboles

Divers symboles vous indiquent ce qu'il y a faire.

- Crayon: pour modifier vos données (compléter / corriger)
- Corbeille: pour effacer vos données
- Signale que vous n'avez **pas terminé** de remplir le formulaire.
- Signale que vous avez **terminé** de remplir le formulaire.
- Signale que le formulaire est **inactif** compte tenu de vos sélections.

Signale qu'il y a une **erreur** ou qu'il **manque une information** sur le formulaire et que celui-ci ne peut pas être finalisé.

 Signale qu'il y a une déclaration étrange sur ce formulaire.
 Mais ce message est uniquement indicatif et ne vous empêche pas de finaliser votre déclaration d'impôt.

## 4. Ajouter des justificatifs

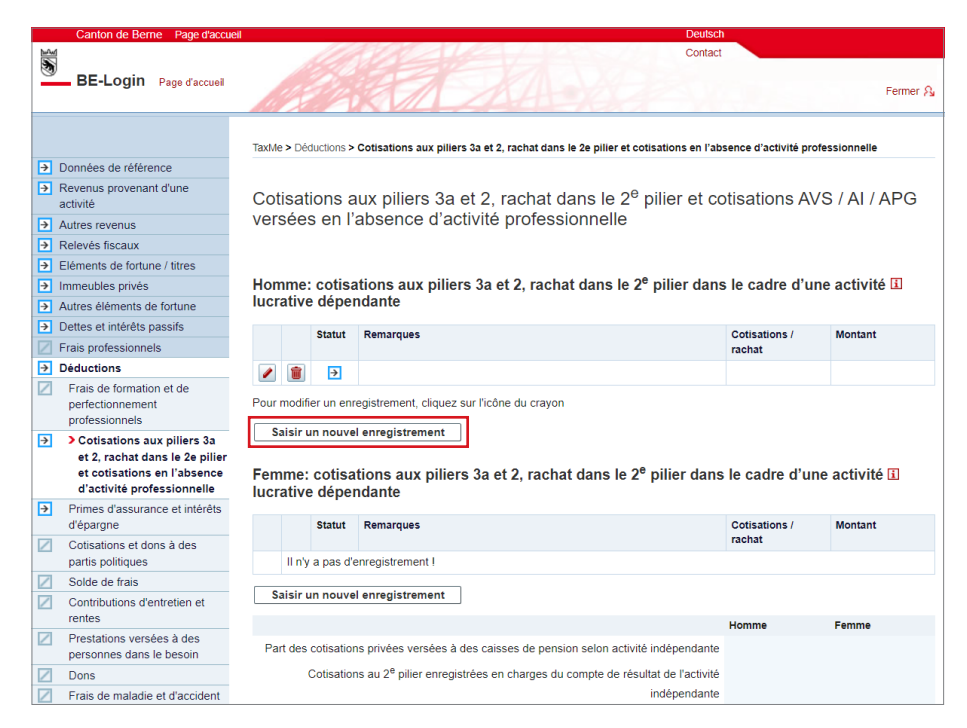

Aux endroits où vous déclarez les éléments pour lesquels vous devez fournir un justificatif (p. ex. cotisations CP/ pilier 3a), vous disposez d'un bouton pour ajouter ces documents soit en les sélectionnant sur votre ordinateur, soit directement en les prenant en photo avec votre smartphone.

Cliquez sur «**Saisir un nouvel** enregistrement».

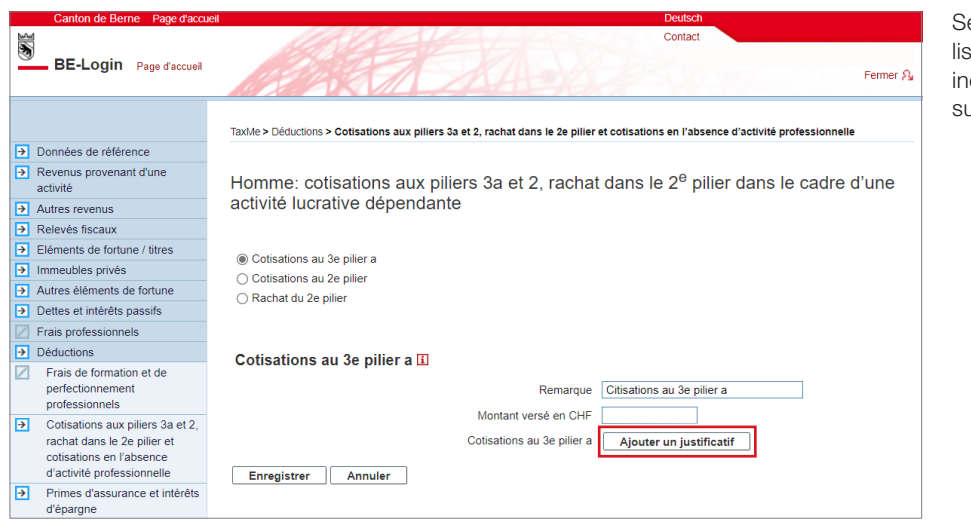

Sélectionnez l'élément qui convient dans la liste déroulante «Cotisations/rachat», indiquez le montant versé, puis cliquez sur «**Ajouter un justificatif**».

|                         | Contact                                                                                                    |
|-------------------------|----------------------------------------------------------------------------------------------------|
| BE-Login Page d'accueil | Fermer A                                                                                                    |
|                         | Taxile > Téléverser des justificatifs                                                                                                    |
|                         | Ajouter des justificatifs                                                                                                    |
|                         | Vous pouvez ajouter des justificatifs via votre smartphone ou votre ordinateur directement dans votre déclaration d'impôt. Veuillez ne télécharger que les justificatifs demandés.                                                  |
|                         | Les formats de fichiers suivants sont pris en charge: pdf, jpeg, png.                                                                                                    |
|                         | Homme: Cotisations 2e pilier / 3e pilier a                                                                                                    |
|                         | Photographier/transférer des documents via un smartphone<br>Pointez l'appareil photo sur le code QR et appuyez ensuite sur le lien qui s'affiche.<br>Vous pouvez maintenant télécharger directement des documents/pages.<br>code QR |
|                         | Sélectionner/télécharger des documents/pages depuis un ordinateur (sous<br>forme de photo ou de document PDF)<br>Vous avez plusieurs documents/pages? Cliquez sur «Autres documents depuis<br>l'ordinateur».                        |

Vous avez **deux options** pour ajouter un justificatif:

1 Si vous souhaitez **photographier un justificatif avec votre smartphone**, pointez l'appareil photo sur le code QR et appuyez ensuite sur le lien qui s'affiche. Vous pouvez maintenant télécharger directement des justificatifs/pages. Suivez les instructions sur votre smartphone.

2 Si vous souhaitez télécharger un justificatif sous forme de photo ou de document PDF à partir de votre ordinateur, cliquez sur «+ Autres documents depuis l'ordinateur» sous «Sélectionner/télécharger des documents/pages depuis un ordinateur».

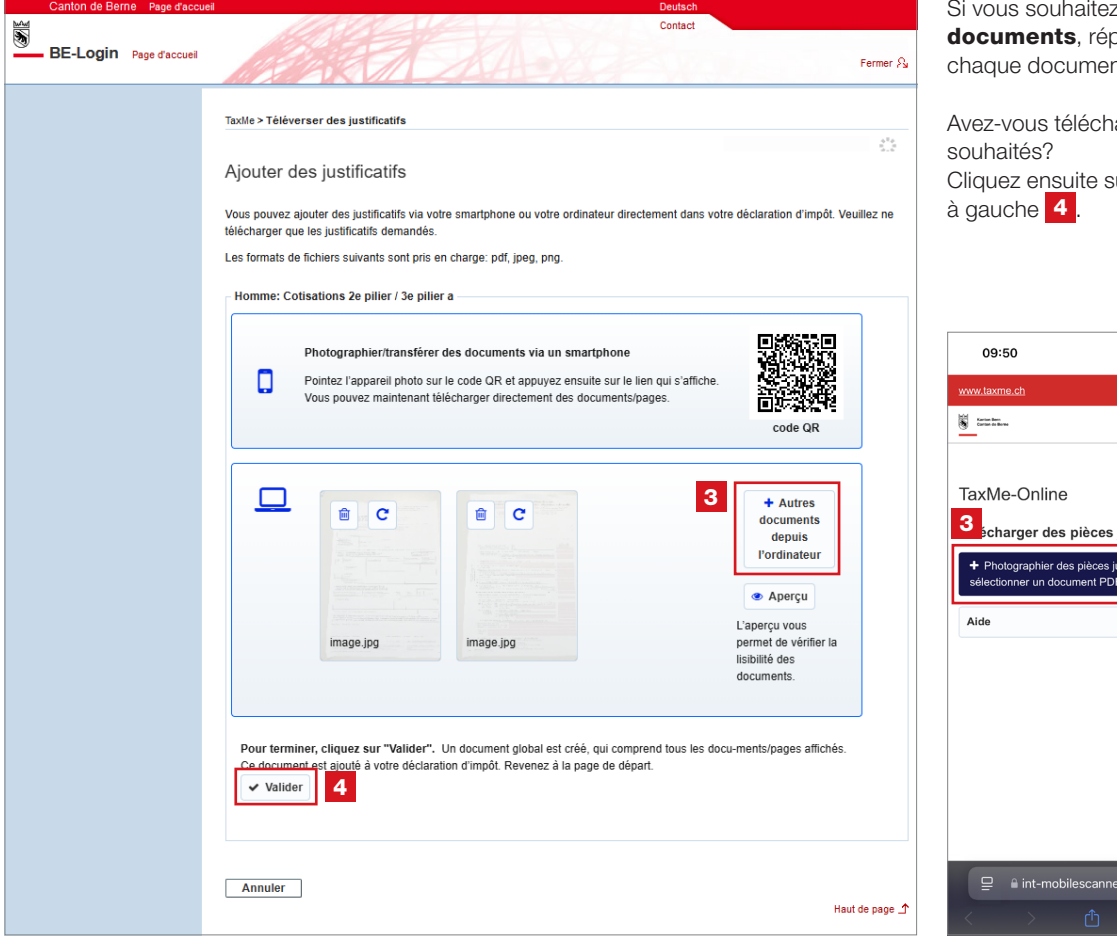

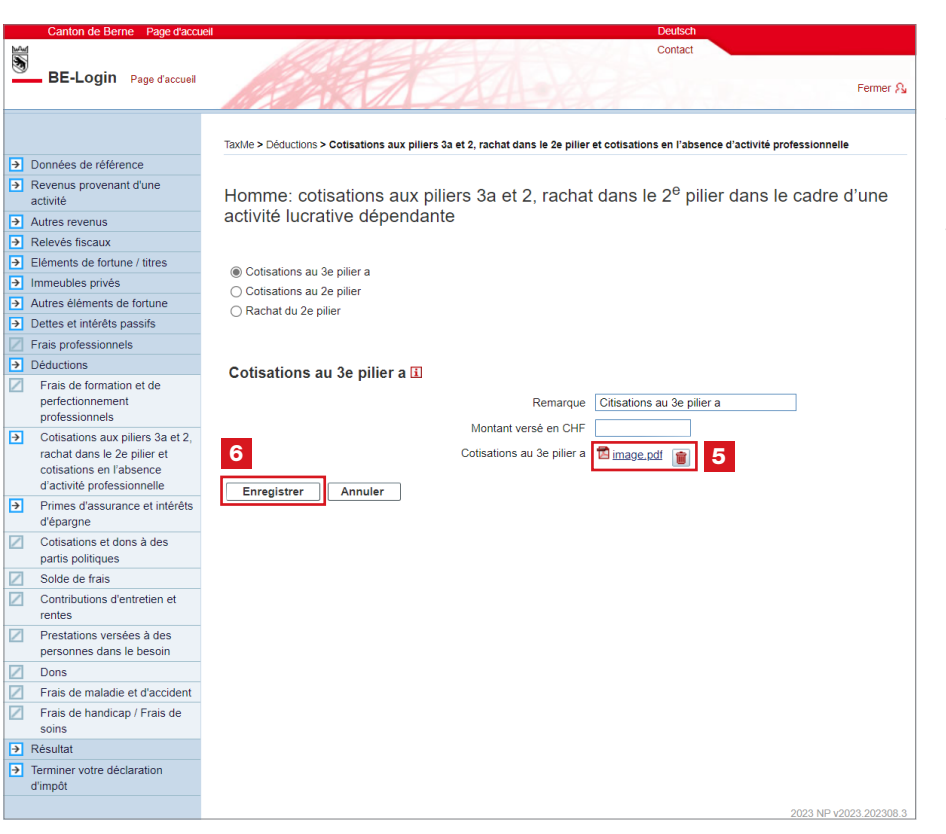

Si vous souhaitez télécharger plusieurs documents, répétez la procédure pour chaque document 3

Avez-vous téléchargé tous les documents Cliquez ensuite sur «Valider» en bas

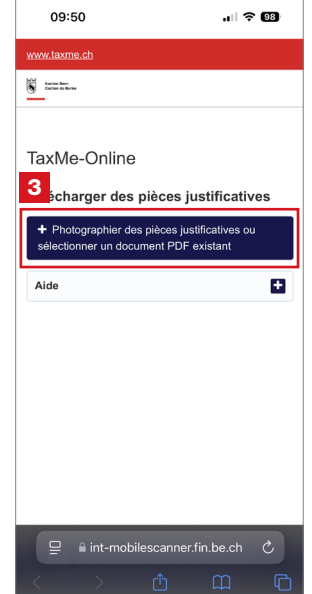

Le système vous redirige alors vers la page initiale du processus. Le document regroupant l'ensemble de vos documents téléchargés est visible 5.

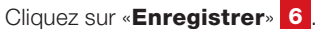

Vous trouverez le bouton «Ajouter un justificatif» partout où vous pouvez ajouter des justificatifs.

### Relevé fiscal électronique

Dans le cadre de cette nouvelle offre (déclaration d'impôt en ligne pour les sujets fiscaux virtuels), nous proposons uniquement les fonctionnalités les plus fréquemment utilisées. En raison de son coût élevé et du faible nombre de demandes, le relevé fiscal électronique n'en fait pas partie. Nous élargissons toutefois notre offre en continu.

## 5. Valider la déclaration d'impôt

|              | Canton de Berne Page d'accue        | il Deutsch                                                                                                    | Une fois la déclaration d'impôt remplie,     |
|--------------|-------------------------------------|----------------------------------------------------------------------------------------------------|----------------------------------------------|
| 1            |                                     | Contact                                                                                                    | cliquez sur <b>1</b> « <b>Terminer votre</b> |
|              | TaxMe-Online Page d'act             |                                                                                                    | déclaration d'impôt» dans la navigation      |
|              |                                     | TaxMe VS > Terminer votre déclaration d'impôt                                                                                                    | à gauche.                                    |
| $\checkmark$ | Données de référence                |                                                                                                    |                                              |
| <b>V</b>     | Revenus provenant d'une<br>activité | Terminer votre déclaration d'impôts                                                                                                    | Cliquez sur <b>2</b> « <b>Suivant</b> ».     |
| $\checkmark$ | Titres                              |                                                                                                    |                                              |
| $\checkmark$ | Eléments divers de la fortune       |                                                                                                    |                                              |
| 4            | Dettes et intérêts passifs          | Validation possible                                                                                                    |                                              |
| <b>√</b>     | Immeubles                           | Vous ne pouvez finaliser votre déclaration d'impôt que si tous les formulaires du navigateur s'affichent de l'une des manières ci-                                                                                      |                                              |
| ~            | Communautés héréditaires,           | dessous:                                                                                                    |                                              |
|              | Communautes de coproprietaires      | En vert accompagné d'une coche (formulaire terminé)                                                                                                    |                                              |
|              | Terminer votre déclaration          |                                                                                                    |                                              |
|              | d'impôt                             | Pinaune accompagné d'un point d'interrogation (attention: ce formulaire contient une information inhabituelle. Ce message<br>n'est qu'un avertissement et vous pouvez tout de même finaliser votre déclaration d'impôt) |                                              |
| <b>∠</b>     | Justificatifs                       |                                                                                                    |                                              |
| >            | Valider / Envoyer                   | Les formulaires qui s'affichent de la manière suivante sont ceux que vous n'avez pas besoin de compléter d'après ce que vous avez                                                                                       |                                              |
|              | Declaration de validation           | selectionne.                                                                                                    |                                              |
|              | Effacer les données                 | Case grisée avec bande supérieure (formulaire inactivé conformément à vos indications)                                                                                                    |                                              |
|              | Récapitulatif / impression          |                                                                                                    |                                              |
|              | Guides et notices                   | Validation pas encore possible                                                                                                    |                                              |
|              |                                     | Les formulaires que vous devez impérativement complétés, mais qui sont encore incomplets s'affichent de la manière suivante:                                                                                            |                                              |
|              |                                     | In rouge accompagné d'un point d'exclamation (saisies inexactes/manquantes, le formulaire ne peut pas être finalisé)                                                                                                    |                                              |
|              |                                     | Les formulaires que vous n'avez pas terminé de compléter s'affichent de la manière suivante:                                                                                                    |                                              |
|              |                                     | Flèche encadrée en bleu (traitement en cours)                                                                                                    |                                              |
|              |                                     | << Précédent Suivant >>                                                                                                    |                                              |
|              |                                     | 2022 VS v 2022 202301 15                                                                                                    | 5                                            |

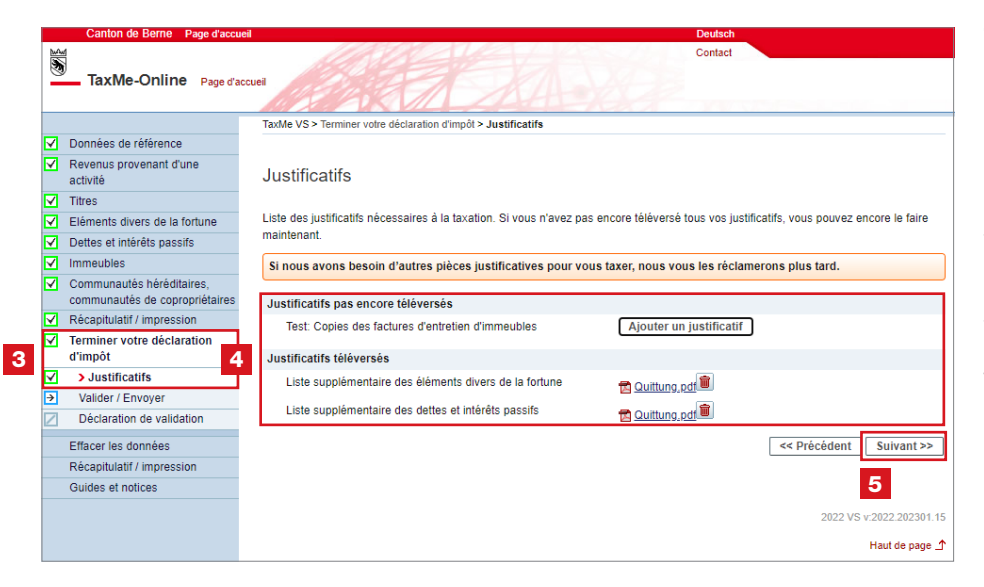

Toutes les rubriques activées dans la barre de navigation doivent être précédées soit de la coche cerclée de vert, soit du point d'interrogation cerclé de jaune.

4 Un récapitulatif des justificatifs à fournir figure à la rubrique 3 «Terminer votre déclaration d'impôt», sous «Justificatifs». Il vous indique ceux que vous avez téléversés et ceux qui manquent encore.

Vous pouvez encore téléverser ici ceux qui manquent, pour éviter d'avoir à les envoyer par courrier postal.

### >>> Déposez ou téléversez uniquement les justificatifs

**demandés!** Si nous avons besoin d'autres documents pour vous taxer, nous vous les réclamerons plus tard.

Cliquez sur 5 «Suivant».

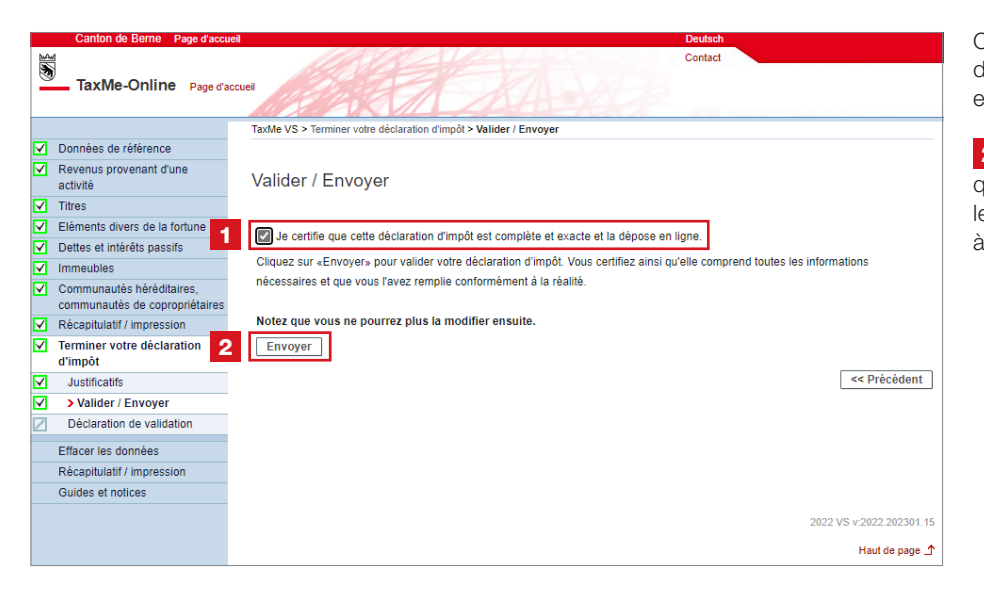

Cliquez sur **1** «Je certifie que cette déclaration d'impôt est complète et exacte et la dépose en ligne.»

2 Cliquez sur «**Envoyer**». Ce n'est qu'ensuite que vos données et les justificatifs téléchargés seront transmis à l'Intendance des impôts.

3 Confirmez que vous souhaitez déposer la déclaration d'impôt par voie électronique.

| Canton de Berne Page d'accuei                              | Deutsch                                                                                     |
|------------------------------------------------------------|---------------------------------------------------------------------------------------------|
| TaxMe-Online Page d'acc                                    | cuel Contact                                                                                |
|                                                            | TaxMe VS > Terminer votre déclaration d'impôt > Valider / Envoyer > Confirmer la validation |
| Données de référence                                       |                                                                                             |
| Revenus provenant d'une<br>activité                        | Confirmer                                                                                   |
| ✓ Titres                                                   |                                                                                             |
| Eléments divers de la fortune                              | l a déclaration d'impôt act alla prôta à ôtra dépacéa?                                      |
| Dettes et intérêts passifs                                 | Notez que vous ne pourrez plus la modifier ensuite                                          |
| ✓ Immeubles                                                |                                                                                             |
| Communautés héréditaires, 3                                | Envoyer                                                                                     |
| communautés de copropriétaires                             | << Précédent                                                                                |
| Récapitulatif / impression                                 |                                                                                             |
| <ul> <li>Terminer votre déclaration<br/>d'impôt</li> </ul> |                                                                                             |
| Justificatifs                                              |                                                                                             |
| Valider / Envoyer                                          |                                                                                             |
| Déclaration de validation                                  |                                                                                             |
| Effacer les données                                        |                                                                                             |
| Récapitulatif / impression                                 |                                                                                             |
| Guides et notices                                          |                                                                                             |
|                                                            | 2022 VS v:2022.202301.15                                                                    |
|                                                            | Haut de page _↑                                                                             |

|              | Canton de Berne Page d'accue                                |                                                                                                    | Deutsch                                    | 4 Votre de   |
|--------------|-------------------------------------------------------------|----------------------------------------------------------------------------------------------------|--------------------------------------------|--------------|
| 2            | 1<br>1<br>2                                                 |                                                                                                    | Contact                                    | validán áloc |
| 0            | TaxMe-Online Page d'acc                                     | cuel Contraction of the contraction of the contract |                                            | Validee elec |
|              |                                                             | TaxMe VS > Terminer votre déclaration d'impôt > Déclaration de validation                                                                                                    |                                            |              |
| V            | Données de référence                                        |                                                                                                    |                                            |              |
| V            | Revenus provenant d'une 4                                   | Déclaration de validation                                                                                                    |                                            |              |
| ¥            | Titres                                                      |                                                                                                    |                                            |              |
| $\checkmark$ | Eléments divers de la fortune                               | Nous vous remercions d'avoir établi votre déclaration d'impôt en ligne.                                                                                                    |                                            |              |
| V            | Dettes et intérêts passifs                                  | Nous disposons maintenant de votre télédéclaration validée                                                                                                    |                                            |              |
| V            | Immeubles                                                   | Nous disposons maintenant de voire teledeciaration vandee.                                                                                                    |                                            |              |
| <b>V</b>     | Communautés héréditaires,<br>communautés de copropriétaires | Veuillez nous envoyer par courrier postal uniquement les justificatifs qu                                                                                                    | ue vous n'avez pas téléversés (cf. liste). |              |
| $\checkmark$ | Récapitulatif / impression                                  |                                                                                                    |                                            |              |
| V            | Terminer votre déclaration<br>d'impôt                       | Imprimer l'accusé de réception (s'ouvre dans une nouvelle fenêtre)                                                                                                    |                                            |              |
| $\checkmark$ | Justificatifs                                               |                                                                                                    | and Device for the set                     |              |
|              | Valider / Envoyer                                           |                                                                                                    | << Precedent                               |              |
| $\checkmark$ | > Déclaration de validation                                 |                                                                                                    |                                            |              |
|              | Effacer les données                                         |                                                                                                    |                                            |              |
|              | Récapitulatif / impression                                  |                                                                                                    |                                            |              |
|              | Guides et notices                                           |                                                                                                    |                                            |              |
|              |                                                             |                                                                                                    | 2022 VS v:2022.202301.15                   |              |
|              |                                                             |                                                                                                    | Haut de page 🖈                             |              |
|              |                                                             |                                                                                                    |                                            | 1            |

Votre déclaration d'impôt est désormais alidée électroniquement.

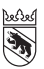

Intendance des impôts

Case postale 3001 Berne +41 31 633 60 01 taxmesupport(at)be.ch www.taxme.ch

Bureaux: Brünnenstrasse 66, 3018 Bern Intendance des impôts du canton de Berne, Case postale, 3001 Berne

Exemple Luana Communauté d'héritiers Exemple-Rue 6 1000 Ville Exemple

No GCP: 123'456'789 No du cas 2022 - 22 Niederönz, le 17.11.2022

#### Accusé de réception de votre télédéclaration Communauté héréditaire

Boniour

Vous avez validé votre déclaration d'impôt et l'avez déposée en ligne.

| Héritiers | ou co | prop | riétaires |  |
|-----------|-------|------|-----------|--|
|           |       |      |           |  |

| Nom, prénom et domicile                   | Numéro GCP | Canton<br>/ Pays | Part au<br>revenu en % | Part au<br>revenu en<br>CHF | Part à la fortune<br>en % | Part à la fortune<br>en CHF |
|-------------------------------------------|------------|------------------|------------------------|-----------------------------|---------------------------|-----------------------------|
| Exemple Andreas, 003400 Burgdorf          | 12345678   | AR               | 25.00                  | 16'057                      | 25.00                     | 542'313                     |
| Exemple Werner, 003362 Niederönz          | 12345678   | BL               | 25.00                  | 16'057                      | 25.00                     | 542'313                     |
| Exemple-Muster Ulrich, 003374 Wangenrie   | d 12345678 | BE               | 25.00                  | 16'057                      | 25.00                     | 542'313                     |
| Muster-Exemple Edwin, 003362<br>Niederönz | 12345678   | BE               | 25.00                  | 16'057                      | 25.00                     | 542'313                     |

Nous avons bien reçu votre déclaration d'impôt le 17.11.2022.

Nous vous prions d'agréer nos meilleures salutations.

Intendance des impôts du canton de Berne

Quelques instants après la transmission, vous recevrez un PDF avec la confirmation de la validation électronique (si vous avez indiqué une adresse e-mail dans les données de référence, vous recevrez également une confirmation par e-mail). Sur le PDF, les **parts calculées** par personne sont indiquées.

Chaque personne concernée reporte ensuite sa part calculée dans sa propre déclaration d'impôt sous:

### > Revenus provenant d'une activité

> Sociétés de personnes et sociétés de construction

ou

#### > Revenus divers

> Parts dans des communautés d'héritiers/ de copropriétaires

L'imposition proprement dite se fait au prorata pour les différentes personnes concernées.

Comme cette déclaration d'impôt est un formulaire d'aide à la détermination des différentes parts, il n'est pas nécessaire de la signer.

Vous n'avez pas envoyé vos documents et justificatifs par voie électronique?

Vous recevez une liste de justificatifs en même temps que la confirmation. Dans cette liste, vous voyez quels justificatifs vous avez téléchargés et lesquels manquent encore. Envoyez-nous les justificatifs manquants par courrier avec la liste des justificatifs.

Exemple Luana Communauté d'héritiers Exemple-Rue 6 1000 Ville Exemple

> Steuerverwaltung Kanton Bern Region Emmental-Oberaargau Dunantstrasse 5

3400 Burgdorf

No GCP: 123'456'789 No du cas 2022 - 22 Niederönz, le 17.11.2022

### Liste de justificatifs

Envoyez-nous uniquement les justificatifs suivants, accompagnés de la liste des justificatifs:

Test: Copies des factures d'entretien d'immeubles

## Des questions?

Support BE-Login **+41 31 636 99 98** BE-Login Impôts/TaxMe **+41 31 633 60 03** ou **www.taxme.ch**